# 2 hide and 2 unhide rows in Excel

The article today is just a quick introduction in hiding and unhiding a continuous series of rows. There are several ways to do this, but we keep it to one method and a series of rows this time.

The attached Excel workbook is a timesheet we used earlier. The learning

by doing exercise is to hide and unhide January since it is not used.

### Hide

- a. Start by selecting the rows you want to hide. Easiest done with the mouse selecting the number in front of the first row to hide.
- b. Then use the mouse wheel to scroll down so the last row you want to hide is visible on the screen.
- c. Press down and hold [Shift] (Left corner above [Ctrl]).
- d. Move the mouse cursor over the last row number you want to hide and click it with the left mouse button.
- e. Right click then with the mouse either on the row numbers selected or inside the boundaries of the selected fields.
- f. Select then [Hide] in the pop-up menu.
- g. All rows selected should then be hidden.

#### Unhide

- a. Select the last row before the hidden rows by left clicking the row number with the mouse. Hidden rows are easily located by the gaps in the row number sequence.
- b. Press after that down [Shift] and hold it.
- c. Move the mouse cursor to the first row after the hidden rows and click it with left mouse button.
- d. When the row above and beneath the hidden rows are selected move the mouse cursor so it is over the row numbers selected or inside the frame of the selection.
- e. Right click with the mouse and select [Unhide] from the popup menu.
- f. All hidden rows should now be visible again.

| 100 | A      | D        | <u> </u>     | 0         | L          |           | G     | 11    |          |
|-----|--------|----------|--------------|-----------|------------|-----------|-------|-------|----------|
| 1   | To     | day      | Hours to wor | rk before | lunch is w | ithdrawn: | 6.0   | 00    |          |
| 2   | 28/02  | 2019     |              |           | Length     | of Lunch: | 0.    | 50    |          |
| 3   |        |          | 1            |           |            |           |       |       | Hours pr |
| 4   | Week   | Date     | Day          | In        | Out        | Extra     | Hours | Lunch | Day      |
| 44  |        | 08/02/19 | Friday       |           |            |           |       |       | 7.5      |
| 45  |        | 09/02/19 | Saturday     |           |            |           |       |       |          |
| 16  |        | 10/02/19 | Sunday       |           |            |           |       |       |          |
| 47  | Week 7 | 11/02/19 | Monday       | 07:30     | 16:00      |           | 8.50  | 0.5   | 7.5      |
| 48  |        | 12/02/19 | Tuesday      | 07:30     | 14:00      | 1.0       | 7.50  | 0.5   | 7.5      |
| 19  |        | 13/02/19 | Wednesday    | 08:00     | 16:00      |           | 8.00  | 0.5   | 7.5      |
| 50  |        | 14/02/19 | Thursday     | 08:00     | 16:00      |           | 8.00  | 0.5   | 7.5      |
| 51  |        | 15/02/19 | Friday       | 00.60     | 16.00      |           | B.00  | 0.5   | 7.5      |
| 52  |        | 16/02/19 | Saturday     |           |            |           |       |       |          |
| 53  |        | 17/02/19 | Sunday       |           |            |           |       |       |          |
| 54  | Week 8 | 18/02/19 | Monday       | 08:00     | 16:00      | 2.5       | 10.50 | 0.5   | 7.5      |
| 55  |        | 19/02/19 | Tuesday      | 08.00     | 16.00      |           | 6.00  | 0.5   | 7.5      |
| 56  |        | 20/02/19 | Weinesdev    | 08:00     | 16:00      | 1.0       | 9.00  | 0.5   | 7.5      |

| 6<br>7 🔓         |
|------------------|
|                  |
| Length of Lunch: |

Week

5

|         | Length of Lunch: |                |           |     |  |
|---------|------------------|----------------|-----------|-----|--|
| Day     | In               | Out            | Extra     | Hou |  |
| sday    | 08:00            | 40.00          |           | 8.0 |  |
| Inesday | 08:C             | I              | A - % % * | 8.0 |  |
| sday    | 08:00            | 16:00          |           | 8.0 |  |
| av      | 08:0*            | Cuţ            |           | 8.0 |  |
| Irday   | 90               | Copy           |           |     |  |
| day     | 10               | Paste Options: |           |     |  |
| day     | 08.0             | Paste Special  |           | 8.0 |  |
| sday    | 08.0             | Insert         |           | 8.0 |  |
| inesday | 08.0             | Delete         |           | 8.0 |  |
| reday   | 08.0             | Clear Contents |           | 9.0 |  |
| Sudy    | 00.0             | Eormat Cells   |           | 0.0 |  |
| ay      | 00.0             | Row Height     |           | 0.0 |  |
| irday   | 5                | 7 Hide         |           |     |  |
| day     |                  | Ournos         |           |     |  |
| day     | 08:00            | 16:00          |           | 8.0 |  |

| _  |          |          |
|----|----------|----------|
| 3  |          |          |
| 4  | Week     | Date     |
| 37 | $\nabla$ | 01/02/19 |
| 38 |          | 02/02/19 |
| 39 |          | 03/02/19 |
| 40 | Week 6   | 04/02/19 |
|    |          |          |

## Learning by doing

### Hide

- a. Download and open the attached workbook.
- b. Scroll to the top of the sheet, select row 5 with the mouse, done by a mouse click on the row number.
- c. Scroll down to the last row to hide (36) with the mouse wheel.
- d. Press and hold [Shift], select row 36 by clicking on the row number. Release [Shift] and all rows are selected.
- e. Place the cursor anywhere between row 5 and row 36 inside the frame of the selected rows.
- f. Right click with the mouse and select [Hide] in the pop-up menu.
- g. All rows containing January should now be hidden.

### Unhide

- a. Scroll in the sheet with the mouse wheel so row 4 is visible.
- b. Select row number 4 by placing the mouse cursor on it and press left mouse button.
- c. Press and hold [Shift], select thereafter row 37 with the mouse. Row 37 should be next after row 4 (row 5 to 36 was hidden above).
- d. Move the cursor inside the selected fields frame.
- e. Right click with the mouse and select [Unhide] from the pop-up menu.
- f. Your rows should now be visible again.

| 4   | Week   | Date     | Day       | In    |
|-----|--------|----------|-----------|-------|
| 5   | Week 1 | 31/12/18 | Monday    | 08:00 |
| 6 5 |        | 01/01/19 | Tuesday   | 08:00 |
| 7   |        | 02/01/19 | Wednesday | 08:00 |
| 8   |        | 03/01/19 | Thursday  | 08:00 |
| 9   |        | 04/01/19 | Friday    | 08:00 |
| 10  |        | 05/01/19 | Saturday  |       |
| 11  |        | 06/01/19 | Sunday    |       |
| 12  | Week 2 | 07/01/19 | Monday    | 08:00 |
| 13  |        | 08/01/19 | Tuesday   | 08:00 |

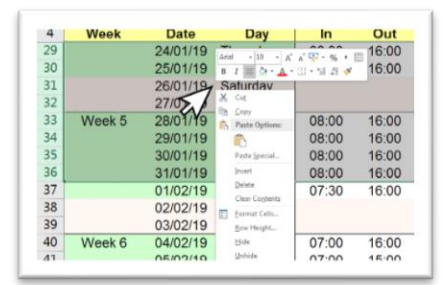

| 2    | 28/02  | /2019    |         |
|------|--------|----------|---------|
| 3    |        |          |         |
| 4    | Week   | Date     | Da      |
| 37   |        | 01/02/19 | Friday  |
| 38/5 | -      | 02/02/19 | Saturda |
| 39   |        | 03/02/19 | Sunday  |
| 40   | Week 6 | 04/02/19 | Monda   |
| 41   |        | 05/02/19 | Tuesda  |

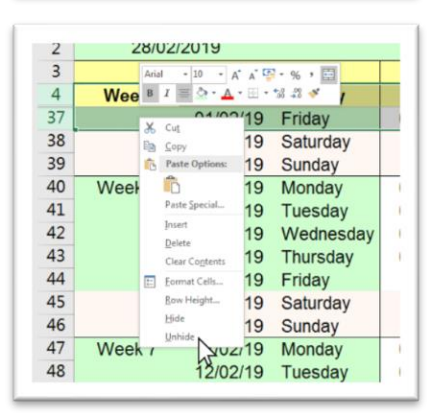

### 4 steps to Unhide everything - Quick tips

- a. Left Click with the mouse in field A1.
- b. Press [Ctrl] + [A] to select everything.
- c. Right click anywhere in the sheet.
- d. Select unhide from the pop-up menu

All hidden rows and columns should now be visible